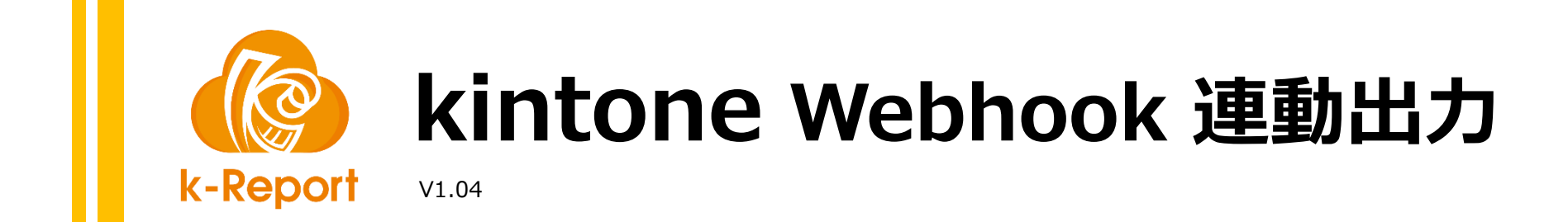

| 🍘 k-Report | 三 一覧 <b>帳票新規登録</b>                                                                                   |
|------------|----------------------------------------------------------------------------------------------------|
|            | ● フィールドの値を指定する(2個目)                                                                                  |
|            | フィールドの値を指定する(3個目)                                                                                    |
|            | kintone Webhook 連動出力 ② <u>kintone Webhook 連動出力 の設定方法</u>                                             |
|            | kintone Webhook 連動出力機能を有効にする                                                                         |
|            | ※過度なPDF出力を防止するため、同一アプリ、同一レコードでのWebhookによるPDF生成は60秒に1回までに制限 ③「Webhook用パスをコピー」をクリックしてください。             |
|            | Webhook用バスをコピー       www.report.work/         出力先の添付フィールドを選択してください       ①Webhookイベント発生時に            |
|            | 添付ファイル[添付ファイル] PDFを出力する先の添付ファイル<br>フィールドを選択してください。                                                   |
|            | 出力の条件を設定<br>もし<br>選択してください<br>* の条件に合う時<br>**条件が・または空白の時は常時出力されます。またコメント書き込み時のWebhook時には判定処理は行われません。 |
|            | トヨクモ社: FormBridge連携(60分間だけ有効な出力ボタンになります)                                                             |
|            | FormBridge連携機能を有効にする     定してください。                                                                    |
|            | トヨクモ社:kViewer連携(データ表示後、20分間だけ有効な出力ボタンになります) 😪 <u>kViewer連携の設定方法</u>                                  |
|            | 戻る 変更を保存 C 帳票デザイナーを起動 C PDFプレビュー C 帳票のkintoneアプリを開く                                                  |
|            |                                                                                                    |
|            |                                                                                                    |
|            | <ul> <li>④設定変更後は保存を忘れずに</li> <li>No 2</li> </ul>                                                     |

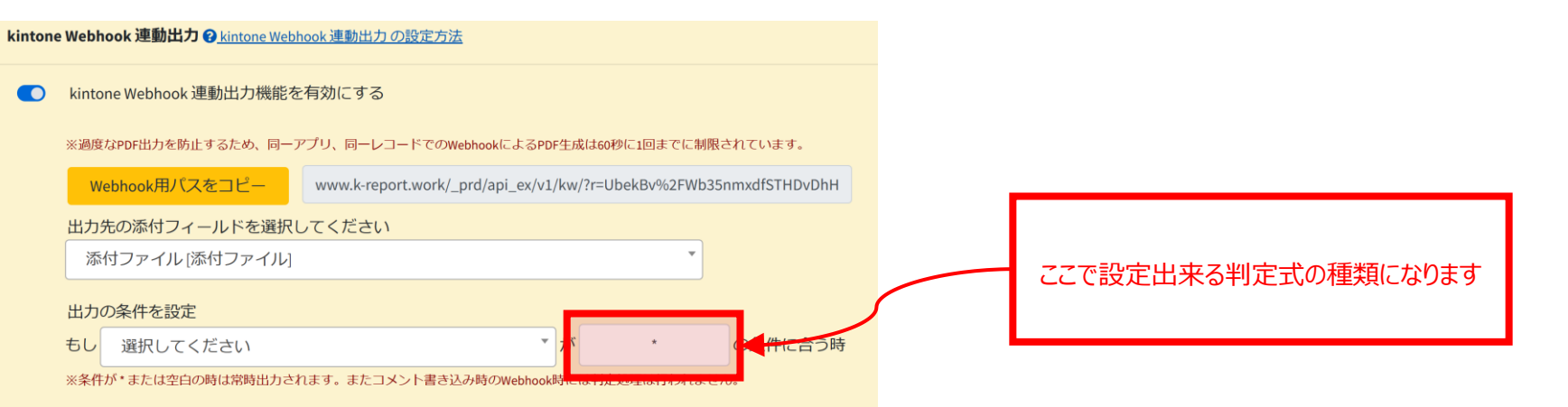

| 条件式例  | 判定内容                   |
|-------|------------------------|
| 田中    | 指定フィールドに"田中"が含まれていれば   |
| !!田中  | 指定フィールドに"田中"が含まれていなければ |
| =田中   | 指定フィールドが"田中"であれば       |
| !=田中  | 指定フィールドが"田中"でなければ      |
| =     | 指定フィールドが空であれば          |
| !=    | 指定フィールドが空でなければ         |
| >100  | 指定フィールド(数値)が100より上であれば |
| >=100 | 指定フィールド(数値)が100以上であれば  |
| <100  | 指定フィールド(数値)が100未満であれば  |
| <=100 | 指定フィールド(数値)が100以下であれば  |

| kintone                                                      |                                                                                                |   |                         |
|--------------------------------------------------------------|------------------------------------------------------------------------------------------------|---|-------------------------|
| Ξ # ♣ ★                                                      |                                                                                                | 1 | 該当のアプリでWebhookイベン       |
| ポータル > スペース:デモ用(開発環境) > アプリ:伝票                               | ₹ > アプリの設定 > Webhook                                                                           | M | を追加                     |
| Webhook ?~~                                                  |                                                                                                |   |                         |
| Webhookの設定を行うと、kintoneのアプリで特定の操<br>この仕組みを応用すると、レコードが追加されたときに | 操作が行われた際に、その内容を指定した外部サービスに送信することが可能です。<br>こその内容をチャットサービスに投稿する、といった理機を、プログラムを書くことなく設定することが可能です。 |   |                         |
|                                                              | kintone     DEMO                                                                               |   | ②任意のイベント名を入力            |
| + 追加する                                                       |                                                                                                |   |                         |
| 設定済みのWebhookはありません。                                          | ボータル > スペース:デモ用(開発環境) > アブリ:伝票 > アプリの設定 > Webhook > Webhookの追加                                 |   |                         |
|                                                              | Webhookの追加                                                                                     |   |                         |
|                                                              |                                                                                                | _ |                         |
|                                                              | 記明<br>k-Reportで請求書を出力する                                                                        |   | ③先ほどコピーしたWebhookのパ      |
|                                                              |                                                                                                |   | スを貼り付け                  |
|                                                              | https://www.k-report.work/ (                                                                   |   |                         |
|                                                              |                                                                                                |   |                         |
|                                                              | 🗹 レコードの追加 🕑 レコードの編集 🗹 レコードの削除 🗹 コメントの書き込み 🔽 ステータスの更新                                           |   |                         |
|                                                              | 有効化                                                                                            |   |                         |
|                                                              | ✓ このWebhookを有効にする                                                                              |   | ④PDF生成の対象となるイベントを選択     |
|                                                              |                                                                                                |   |                         |
|                                                              |                                                                                                |   | ※k-Reportはレコードの削除」イベントに |
|                                                              |                                                                                                |   | は対応していません。イベント種類にナエック   |
|                                                              |                                                                                                |   | しても動作しませんのでこう承くたさいませ。   |
|                                                              |                                                                                                |   |                         |
|                                                              |                                                                                                |   |                         |
|                                                              |                                                                                                |   | ⑤保存ボタンをクリック             |
|                                                              | < Webhookの一覧に戻る キャンセル 保存                                                                       |   |                         |

| kintone                                            | Webhookの設定が保存されました。                              |                                                             | DEMO  | ~   |
|----------------------------------------------------|--------------------------------------------------|-------------------------------------------------------------|-------|-----|
| ∃ fi ≜ ★                                           | 変更で反映9 るには、 <u>アノリの設定</u> に                      | 戻り、[アプリを更新]バダンをクリックしてくたさい。 アフリ内検索                           |       | Q   |
| ポータル > スペース: デモ用(開発環境) > フ                         | アプリ:伝票 > アプリの設定 > Webhook                        | 1                                                           |       |     |
| Webhook ?ヘルプ                                       |                                                  |                                                             |       |     |
| Webhookの設定を行うと、kintoneのアプリ<br>この仕組みを応用すると、レコードが追加さ | で特定の操作が行われた際に、その内容を指定し<br>れたときにその内容をチャットサービスに投稿す | た外部サービスに送信することが可能です。<br>「る、といった連携を、プログラムを書くことなく設定することが可能です。 |       |     |
| + 追加する                                             |                                                  |                                                             |       |     |
| Webhook URL                                        |                                                  | 説明                                                          |       |     |
| https://www.k-report.work/_                        |                                                  | k-Reportで請求書を出力する                                           | ログを確認 | / 8 |
|                                                    |                                                  |                                                             |       |     |
|                                                    |                                                  | ①該当kintoneアプリを更新して頂けましたら、設定が反映されます。                         |       |     |